Annual Security Verification of User Permissions in the Cash Draw and Expenditure Reporting System

A Training Module for Workforce Development Boards and Other Texas Workforce Commission Grantees and Subrecipients

#### Overview

The Texas Workforce Commission (TWC) conducts an annual security verification of user access permissions for the TWC Cash Draw and Expenditure Reporting (CDER) system.

During the event, each entity that receives a grant award from TWC will:

- Review the CDER system access permissions for each of its users,
- Make needed permission changes (if any), and
- Certify to TWC that all of the entity's CDER system user access permissions are necessary and appropriate for the users' roles.

#### Security Administrator's Role

Each entity that uses the CDER system has designated a member of that entity's personnel to function as the entity's CDER system Security Administrator. TWC will conduct the annual security verification in coordination with each entity's designated CDER system Security Administrator.

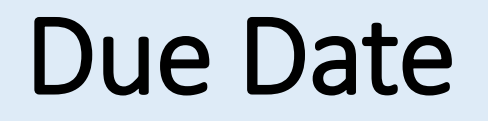

TWC will notify each entity's CDER system Security Administrator when TWC begins its annual security verification.

From that date, the entity will have 15 calendar days to complete any permission changes and submit its certification to TWC.

An entity that has not submitted its certification to TWC by 11:59 PM of the 15th day will temporarily lose cash draw (payment request) permissions for all grant awards that the entity has with TWC. TWC will restore the permissions after TWC receives the entity's certification.

# **Starting the Verification Process**

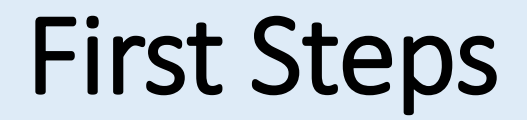

The process begins and ends in the CDER system.

TWC will create a unique Security Report for each entity.

TWC will notify each entity's CDER system Security Administrator when that entity's Security Report is available for review.

#### **Important:**

The notice from TWC to an entity's Security Administrator starts the 15day clock for purposes of determining the due date for that entity.

### Accessing the Security Report (1/3)

When the Security Administrator receives TWC notice that the Security Report is available, the Security Administrator will login to the CDER system as they normally would for any other purpose.

|                                                                                                    |                                                                | Page He                                                 |
|----------------------------------------------------------------------------------------------------|----------------------------------------------------------------|---------------------------------------------------------|
| L                                                                                                    | ogon                                                           |                                                         |
| Already a User ?                                                                                                    |                                                                | New User ?                                              |
| Logon with your Texas Workforce User ID:                                                                                                    |                                                                | lf you don't have a Texas                               |
| llear ID: + losakadf                                                                                                    |                                                                | Workforce User ID, please request<br>an account:        |
| Password: *                                                                                                    |                                                                | Request an account                                      |
| Fo                                                                                                    | rgot your password?                                            | ····                                                    |
|                                                                                                    | Logon                                                          |                                                         |
| Under <u>Texas state rule</u> , usage may be subject to<br>monitoring, applicable <u>privacy provisions</u> , and crin<br>misuse or unauthorized use.           | security testing and<br>ninal prosecution for                  |                                                         |
| * indicates                                                                                                    | required information                                           |                                                         |
| PRIVACY INFORMATION: Texas Workforce Commission collects<br>personal information entered into electronic forms on this Internet site. For                       | TECHNOLOGY REQUIREMENT                                         | TS: Recommended                                         |
| more information on your rights to request, review and correct information<br>submitted on this electronic form, please see <u>TWC's Privacy &amp; Security</u> | Netscape Navigator 6.0 and high<br>Explorer or Netscape to dow | ner. Click on <u>Internet</u><br>vnload a free upgrade. |

Contact Information | Email Us
Texas Workforce Commission

#### Accessing the Security Report (2/3)

At the Home Page, find and open the Reports tab.

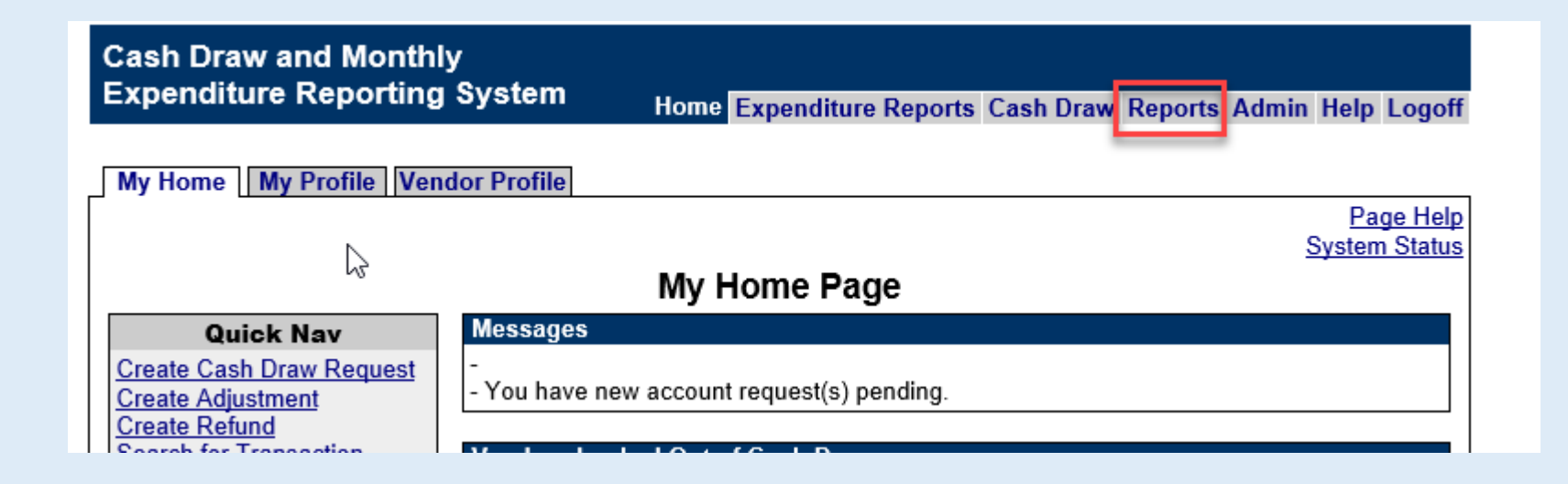

### Accessing the Security Report (3/3)

A Reports List will open, grouped by function. Locate the Administration heading. Select Security Report from the list.

| Expenditure Reporting System                  | Home Expenditure Reports Cash Draw Reports Admin Help Logo              |
|-----------------------------------------------|-------------------------------------------------------------------------|
| Reports List                                  |                                                                         |
|                                               | Page He                                                                 |
|                                               | Reports List                                                            |
| Please select a report by clicking the name   | of the report:                                                          |
| Expenditure Reporting                         |                                                                         |
| Comprehensive Monthly Expenditure Report      |                                                                         |
| Contract Funding Summary Report               |                                                                         |
|                                               |                                                                         |
| Contract Management                           |                                                                         |
| Contract Aging Report                         |                                                                         |
| Contract Summary Report                       |                                                                         |
| Eunding Expiration Report                     |                                                                         |
| Missing Budgets Report                        |                                                                         |
| Preliminary Single Audit Report               |                                                                         |
| Program Business Rules Report                 |                                                                         |
|                                               |                                                                         |
| Cash Draw Transactions                        |                                                                         |
| System Exceptions Report                      |                                                                         |
| Vendor Transaction Statistics History Report  |                                                                         |
| Vendor Transaction Statistics Report          |                                                                         |
|                                               |                                                                         |
| Administration                                |                                                                         |
| Bond Liability Expiration Report              |                                                                         |
| Processing Statistics Report                  |                                                                         |
| Security Report                               |                                                                         |
| You may return to this list at any time by cl | icking the 'Reports List' tab                                           |
| Tou may return to this list at any time by th |                                                                         |
|                                               |                                                                         |
| Home   Expenditure Reports   Cash D           | Draw   Reports   Admin   Help   Logoff   Contact Information   Email Us |

Texas Workforce Commission

#### Set the Security Report Filter

After selecting the Security Report from the Reports List, a Security Report filter opens. Select "All" from the dropdown list. This sets the filter to show permissions for all of the entity's CDER system users.

| Cash Draw and Monthly<br>Expenditure Reporting System | Home Expenditure Reports Cash Draw                                                  | Reports Admin Help Logoff |
|-------------------------------------------------------|-------------------------------------------------------------------------------------|---------------------------|
| Reports List Report Filter                            |                                                                                     | Page Help                 |
|                                                       | Security Report Filter                                                              |                           |
| This report lists authority permission leve           | ls.                                                                                 |                           |
| Permission All                                        | $\checkmark$                                                                        | Next<br>Cancel            |
| Home   Expenditure Reports   Cash                     | Draw   Reports   Admin   Help   Logoff   Contact In<br>Reports List   Report Filter | Iformation Email Us       |

Texas Workforce Commission

Near the bottom right corner of the screen, click Next to proceed to the report.

#### Review the Security Report (1/2)

Review each user's access permissions. Determine whether each listed permission is necessary and appropriate to the respective user.

| Cash Draw and Monthly<br>Expenditure Reporting Syste | - m           |                        |         |                      |                        |
|------------------------------------------------------|---------------|------------------------|---------|----------------------|------------------------|
| Experiature Reporting Syste                          |               | Home Expenditure       | Report  | s Cash Draw Repo     | orts Admin Help Logoff |
| Reports List Report Filter Report                    |               |                        |         |                      |                        |
|                                                      |               |                        | _       |                      | Page Help              |
|                                                      | 9             | Security Repo          | ort     |                      |                        |
|                                                      |               | As of April 25, 2019   | Э       |                      |                        |
|                                                      |               | •                      |         |                      |                        |
| This report lists authority permission               | n levels.     |                        |         |                      |                        |
| Filter Criteria:                                     |               |                        |         |                      |                        |
| Account Type: Vendor                                 |               |                        |         |                      |                        |
| Vendor: Austin Community Co                          | llege         |                        |         |                      |                        |
| Permission: All                                      | -             |                        |         |                      |                        |
|                                                      |               |                        |         |                      |                        |
| O I have reviewed the Security Baper                 | t and cortify | that it reflects neces | ean an  | d appropriato rolos  |                        |
| O I have reviewed the Security Repor                 | t and certify | that it reliects heces | sary an | u appropriate roles. |                        |
| ○ I have changes and I will email cha                | nges to cas   | hdraw.ta@twc.state.    | tx.us.  |                      |                        |
|                                                      |               |                        |         |                      |                        |
|                                                      |               |                        |         |                      | Submit Cancel          |
| User Security Profile Information                    |               |                        |         |                      |                        |
| ▲Permission                                          | User ID       | User Name              | Status  | Last Modified By     | Date/Time              |
| Administer Users                                     | dolph9505     | LESAK, DOLPH           | Active  | LESAK, DOLPH         | 10/20/2009 10:40 AM    |
| Administer Users                                     | austintc      | CURLES, TRACY          | Active  | CURLES, TRACY        | 10/20/2009 01:17 PM    |
| Certify Contract Closeout Packages                   | dolph9505     | LESAK, DOLPH           | Active  | LESAK, DOLPH         | 10/20/2009 10:40 AM    |
| Certify Contract Closeout Packages                   | 32duffxlot    | DUFF, LORI             | Active  | DUFF, LORI           | 11/08/2010 01:43 PM    |
| Certify Contract Closeout Packages                   | acccuries     | CURLES, TRACY          | Active  | CURLES, TRACY        | 02/24/2017 01:16 PM    |

### Review the Security Report (2/2)

Notice the two buttons near the top of the Security Report:

- The first is used to certify that the report reflects necessary and appropriate roles.
- The second is used to indicate that one or more permission requires a change.

The following slides walk through these options.

| Experior Under Report Pilter       Home Expenditure Reports Cash Draw Reports Admin Help Logoff         Reports List Report Filter       Report         Page Help       Security Report         As of April 25, 2019       Page Help         This report lists authority permission levels.       Filter Criteria:         Account Type: Vendor       Vendor:         Vendor:       Austin Community College         Permission:       All         I have reviewed the Security Report and certify that it reflects necessary and appropriate roles.         I have changes and I will email changes to cashdraw.ta@twc.state.tx.us.         Submit       Cancel         Vermission       User ID         Vermission       User ID         Vermission       User ID         Vermission       User ID         Vermission       User ID         Vermission       User ID         Administer Users       dolph9505         LESAK, DOLPH       Active         Administer Users       dolph9505         LESAK, DOLPH       10/20/2009 10:40 AM         Administer Users       austintc         Curlley, TRACY       Active       LESAK, DOLPH         10/20/2009 10:40 AM       austintc       CURLES, TRACY       10/20/2009 10:40 AM | Cash Draw and Monthly<br>Exponditure Reporting System |                |                        |         |                      |                        |
|----------------------------------------------------------------------------------------------------|-------------------------------------------------------|----------------|------------------------|---------|----------------------|------------------------|
| Reports List Report Filter Report         Page Help         Security Report         As of April 25, 2019         This report lists authority permission levels.         Filter Criteria:         Account Type: Vendor         Vendor:         Austin Community College         Permission:       All         I have reviewed the Security Report and certify that it reflects necessary and appropriate roles.         I have changes and I will email changes to cashdraw.ta@twc.state.tx.us.         Submit Cancel         User Security Profile Information         Administer Users       dolph9505         dolph9505       LESAK, DOLPH         Administer Users       austintc         CURLES, TRACY       Active         LESAK, DOLPH       Active         LESAK, DOLPH       Active         Diph9505       LESAK, DOLPH         Administer Users       austintc         Curtify Contract Closeout Packages       32duffxlot         DUFF, LORI       Active       DUF, LORI         Marcinet Closeout Packages       32duffxlot         DUFF, LORI       Active       DUFF, LORI         Mattion                                                                                                    | Expenditure Reporting Syste                           | =111           | Home Expenditure       | Report  | s Cash Draw Repo     | orts Admin Help Logoff |
| Page Help         Security Report         As of April 25, 2019         This report lists authority permission levels.         Filter Criteria:         Account Type: Vendor         Vendor:       Austin Community College         Permission:       All         I have reviewed the Security Report and certify that it reflects necessary and appropriate roles.         I have changes and I will email changes to cashdraw.ta@twc.state.tx.us.         Submit         Query Profile Information         APermission       User ID       User Name       Status       Last Modified By       Date/Time         Administer Users       dolph9505       LESAK, DOLPH       Active       CURLES, TRACY       10/20/2009 10:40 AM         Administer Users       austint       CURLES, TRACY       Active       CURLES, TRACY       10/20/2009 10:40 AM         Certify Contract Closeout Packages       dolph9505       LESAK, DOLPH       Active       CURLES, TRACY       10/20/2009 10:40 AM         Certify Contract Closeout Packages       32duffxlot       DUFF, LORI       Active       DUFF, LORI       11/08/2010 01:43 PM                                                                                              | Reports List Report Filter Report                     |                |                        |         |                      |                        |
| Security Report<br>As of April 25, 2019         This report lists authority permission levels.<br>Filter Criteria:<br>Account Type: Vendor<br>Vendor: Austin Community College<br>Permission: All         I have reviewed the Security Report and certify that it reflects necessary and appropriate roles.         I have reviewed the Security Report and certify that it reflects necessary and appropriate roles.         I have changes and I will email changes to cashdraw.ta@twc.state.tx.us.         Submit       Cancel         User Security Profile Information<br>APermission       User ID       User Name       Status       Last Modified By       Date/Time         Administer Users       dolph9505       LESAK, DOLPH       Active       LESAK, DOLPH       10/20/2009 10:40 AM         Administer Users       dolph9505       LESAK, DOLPH       Active       LESAK, DOLPH       10/20/2009 10:40 AM         Certify Contract Closeout Packages       32duffxlot       DUFF, LORI       Active       DUFF, LORI       11/08/2010 01:43 PM                                                                                                    |                                                       |                |                        |         |                      | Page Help              |
| As of April 25, 2019 This report lists authority permission levels. Filter Criteria: Account Type: Vendor Vendor: Austin Community College Permission: All  I have reviewed the Security Report and certify that it reflects necessary and appropriate roles. I have changes and I will email changes to cashdraw.ta@twc.state.tx.us.  Submit Cancel User Security Profile Information Administer Users dolph9505 LESAK, DOLPH Active LESAK, DOLPH 10/20/2009 10:40 AM Certify Contract Closeout Packages dolph9505 LESAK, DOLPH Active LESAK, DOLPH 10/20/2009 10:40 AM Certify Contract Closeout Packages 32duffxdot DUFF, LORI Active DUFF, LORI 11/08/2010 01:43 PM                                                                                                    |                                                       | :              | Security Repo          | rt      |                      |                        |
| This report lists authority permission levels.         Filter Criteria:         Account Type: Vendor         Vendor:       Austin Community College         Permission:       All         O I have reviewed the Security Report and certify that it reflects necessary and appropriate roles.         O I have reviewed the Security Report and certify that it reflects necessary and appropriate roles.         O I have changes and I will email changes to cashdraw.ta@twc.state.tx.us.         Submit Cancel         User Security Profile Information         Apermission       User ID       User Name       Status       Last Modified By       Date/Time         Administer Users       dolph9505       LESAK, DOLPH       Active       LESAK, DOLPH       10/20/2009 10:40 AM         Administer Users       austintc       CURLES, TRACY       Active       LESAK, DOLPH       10/20/2009 10:40 AM         Certify Contract Closeout Packages       dolph9505       LESAK, DOLPH       Active       LESAK, DOLPH       10/20/2009 10:40 AM         Certify Contract Closeout Packages       32duffxlot       DUFF, LORI       Active       DUFF, LORI       11/08/2010 01:43 PM                                        |                                                       |                | As of April 25 2019    | 9       |                      |                        |
| This report lists authority permission levels.         Filter Criteria:       Account Type: Vendor         Vendor:       Austin Community College         Permission:       All         ○ I have reviewed the Security Report and certify that it reflects necessary and appropriate roles.         ○ I have changes and I will email changes to cashdraw.ta@twc.state.tx.us.         Submit       Cancel         User Security Profile Information         ▲Permission       User ID         Administer Users       dolph9505         LESAK, DOLPH       Active         Administer Users       austintc         CURLES, TRACY       Active         Certify Contract Closeout Packages       dolph9505         LESAK, DOLPH       Active         Addimister Users       austintc         CurleS, TRACY       Active         Certify Contract Closeout Packages       dolph9505         LESAK, DOLPH       Active         Addimister Users       austintc         CurleS, TRACY       Active         LESAK, DOLPH       10/20/2009 10:40 AM         Certify Contract Closeout Packages       32duffxlot         DUFF, LORI       Active       ESAK, DOLPH         10/20/2009 10:40 AM       Certify Contract Closeout Package      |                                                       |                |                        | -       |                      |                        |
| Filter Criteria:         Account Type: Vendor         Vendor:       Austin Community College         Permission:       All         ○ I have reviewed the Security Report and certify that it reflects necessary and appropriate roles.       ○ I have changes and I will email changes to cashdraw.ta@twc.state.tx.us.         Submit       Cancel         User Security Profile Information                                                                                                    | This report lists authority permissio                 | n levels.      |                        |         |                      |                        |
| Account Type: Vendor         Vendor:       Austin Community College         Permission:       All         ○ I have reviewed the Security Report and certify that it reflects necessary and appropriate roles.         ○ I have changes and I will email changes to cashdraw.ta@twc.state.tx.us.         Submit       Cancel         User Security Profile Information         ▲Permission       User ID         Administer Users       dolph9505         LESAK, DOLPH       Active         Administer Users       austintc         CURLES, TRACY       Active         LESAK, DOLPH       Active         Administer Users       austintc         Curles, TRACY       Active         LESAK, DOLPH       Active         Active       LESAK, DOLPH         Active       10/20/2009 10:40 AM         Certify Contract Closeout Packages       dolph9505         S2AUffxlot       DUFF, LORI         Active       DUFF, LORI         11/08/2010 01:43 PM                                                                                                    | Filter Criteria:                                      |                |                        |         |                      |                        |
| Vendor:       Austin Community College         Permission:       All         O I have reviewed the Security Report and certify that it reflects necessary and appropriate roles.         O I have changes and I will email changes to cashdraw.ta@twc.state.tx.us.         Submit       Cancel         User Security Profile Information         Administer Users       dolph9505         LESAK, DOLPH       Active         LESAK, DOLPH       10/20/2009 10:40 AM         Administer Users       austintc         CURLES, TRACY       Active         LESAK, DOLPH       Active         LesAK, DOLPH       10/20/2009 10:40 AM         Administer Users       austintc         Curles, TRACY       Active         LesAK, DOLPH       10/20/2009 10:40 AM         Certify Contract Closeout Packages       dolph9505         JUPF, LORI       Active       LESAK, DOLPH         10/20/2009 10:40 AM       Certify Contract Closeout Packages       32duffxlot         DUFF, LORI       Active       LESAK, DOLPH       10/20/2009 10:40 AM                                                                                                    | Account Type: Vendor                                  |                |                        |         |                      |                        |
| Permission:       All         O I have reviewed the Security Report and certify that it reflects necessary and appropriate roles.         O I have changes and I will email changes to cashdraw.ta@twc.state.tx.us.         Submit       Cancel         User Security Profile Information         APermission       User ID         User Security Profile Information         APermission         User ID       User Name         Status       Last Modified By         Date/Time         Administer Users       dolph9505         LESAK, DOLPH       Active         LeSAK, DOLPH       10/20/2009 10:40 AM         Administer Users       austintc         CURLES, TRACY       Active         Certify Contract Closeout Packages       dolph9505         LESAK, DOLPH       Active         Active       LESAK, DOLPH         10/20/2009 10:40 AM         Certify Contract Closeout Packages       32duffxlot         DUFF, LORI       11/08/2010 01:43 PM                                                                                                    | Vendor: Austin Community Co                           | llege          |                        |         |                      |                        |
| Permission:       Ait         ○ I have reviewed the Security Report and certify that it reflects necessary and appropriate roles.       ○ I have changes and I will email changes to cashdraw.ta@twc.state.tx.us.         Submit       Cancel         User Security Profile Information       ▲Permission         ▲Permission       User ID         User Security Profile Information       ▲Permission         ▲Permission       User ID         User Security Profile Information       ■         ▲Permission       User ID         User Name       Status         Last Modified By       Date/Time         Administer Users       dolph9505         LESAK, DOLPH       Active         LesAK, DOLPH       10/20/2009 10:40 AM         Administer Users       austintc         CURLES, TRACY       10/20/2009 01:17 PM         Certify Contract Closeout Packages       dolph9505         USAK, DOLPH       Active       LESAK, DOLPH         Certify Contract Closeout Packages       32duffxlot       DUFF, LORI       11/08/2010 01:43 PM                                                                                                    | Permission: All                                       | liege          |                        |         |                      |                        |
| <ul> <li>○ I have reviewed the Security Report and certify that it reflects necessary and appropriate roles.</li> <li>○ I have changes and I will email changes to cashdraw.ta@twc.state.tx.us.</li> <li>Submit Cancel</li> <li>User Security Profile Information         <ul> <li>▲Permission</li> <li>User ID</li> <li>User Name</li> <li>Status</li> <li>Last Modified By</li> <li>Date/Time</li> </ul> </li> <li>Administer Users</li> <li>dolph9505</li> <li>LESAK, DOLPH</li> <li>Active</li> <li>Active</li> <li>LESAK, DOLPH</li> <li>10/20/2009</li> <li>10:20/2009</li> <li>11/08/2019</li> <li>10:40 AM</li> <li>Certify Contract Closeout Packages</li> <li>32duffxlot</li> <li>DUFF, LORI</li> <li>Active</li> <li>Active</li> <li>DUFF, LORI</li> <li>11/08/2010</li> <li>11:43 PM</li> </ul>                                                                                                    | Fermission. An                                        |                |                        |         |                      |                        |
| <ul> <li>○ I have reviewed the Security Report and certify that it reflects necessary and appropriate roles.</li> <li>○ I have changes and I will email changes to cashdraw.ta@twc.state.tx.us.</li> <li>Submit Cancel</li> <li>User Security Profile Information         <ul> <li>▲Permission</li> <li>User ID</li> <li>User Name</li> <li>Status Last Modified By</li> <li>Date/Time</li> </ul> </li> <li>Administer Users</li> <li>dolph9505</li> <li>LESAK, DOLPH</li> <li>Active</li> <li>Active</li> <li>LESAK, DOLPH</li> <li>10/20/2009</li> <li>10:40 AM</li> <li>Administer Users</li> <li>austintc</li> <li>CURLES, TRACY</li> <li>Active</li> <li>LESAK, DOLPH</li> <li>10/20/2009</li> <li>10:40 AM</li> <li>Certify Contract Closeout Packages</li> <li>32duffxlot</li> <li>DUFF, LORI</li> <li>Active</li> <li>Active</li> <li>DUFF, LORI</li> <li>11/08/2010</li> <li>01:43 PM</li> </ul>                                                                                                    |                                                       |                |                        |         |                      |                        |
| <ul> <li>○ I have changes and I will email changes to cashdraw.ta@twc.state.tx.us.</li> <li>Submit Cancel</li> <li>User Security Profile Information         APermission         User ID         User Name         Status         Last Modified By         Date/Time            Administer Users         dolph9505         LESAK, DOLPH         Active         LESAK, DOLPH         10/20/2009 10:40 AM           Administer Users         austintc         CURLES, TRACY         Active         CURLES, TRACY         10/20/2009 01:17 PM           Certify Contract Closeout Packages         dolph9505         LESAK, DOLPH         Active         LESAK, DOLPH         10/20/2009 01:17 PM           Certify Contract Closeout Packages         32duffxlot         DUFF, LORI         11/08/2010 01:43 PM</li></ul>                                                                                                    | O I have reviewed the Security Report                 | rt and certify | that it reflects neces | sary an | d appropriate roles. |                        |
| Submit Cancel         Submit Cancel         User Security Profile Information         ▲Permission       User ID       User Name       Status       Last Modified By       Date/Time         Administer Users       dolph9505       LESAK, DOLPH       Active       LESAK, DOLPH       10/20/2009 10:40 AM         Administer Users       austintc       CURLES, TRACY       Active       CURLES, TRACY       10/20/2009 01:17 PM         Certify Contract Closeout Packages       dolph9505       LESAK, DOLPH       Active       LESAK, DOLPH       10/20/2009 10:40 AM         Certify Contract Closeout Packages       32duffxlot       DUFF, LORI       Active       DUFF, LORI       11/08/2010 01:43 PM                                                                                                    | O I have changes and I will email cha                 | nges to cas    | hdraw.ta@twc.state.    | tx.us.  |                      |                        |
| Submit Cancel         User Security Profile Information         ▲Permission       User ID       User Name       Status       Last Modified By       Date/Time         Administer Users       dolph9505       LESAK, DOLPH       Active       LESAK, DOLPH       10/20/2009 10:40 AM         Administer Users       austintc       CURLES, TRACY       Active       CURLES, TRACY       10/20/2009 01:17 PM         Certify Contract Closeout Packages       dolph9505       LESAK, DOLPH       Active       LESAK, DOLPH       10/20/2009 10:40 AM         Certify Contract Closeout Packages       32duffxlot       DUFF, LORI       Active       DUFF, LORI       11/08/2010 01:43 PM                                                                                                    |                                                       |                | 0                      |         |                      |                        |
| User Security Profile Information           ▲Permission         User ID         User Name         Status         Last Modified By         Date/Time           Administer Users         dolph9505         LESAK, DOLPH         Active         LESAK, DOLPH         10/20/2009 10:40 AM           Administer Users         austintc         CURLES, TRACY         Active         CURLES, TRACY         10/20/2009 01:17 PM           Certify Contract Closeout Packages         dolph9505         LESAK, DOLPH         Active         LESAK, DOLPH         10/20/2009 01:17 PM           Certify Contract Closeout Packages         32duffxlot         DUFF, LORI         Active         DUFF, LORI         11/08/2010 01:43 PM                                                                                                    |                                                       |                |                        |         |                      | Submit Cancel          |
| ▲Permission         User ID         User Name         Status         Last Modified By         Date/Time           Administer Users         dolph9505         LESAK, DOLPH         Active         LESAK, DOLPH         10/20/2009         10:40 AM           Administer Users         austintc         CURLES, TRACY         Active         CURLES, TRACY         10/20/2009         10:40 AM           Certify Contract Closeout Packages         dolph9505         LESAK, DOLPH         Active         CURLES, TRACY         10/20/2009         10:40 AM           Certify Contract Closeout Packages         32duffxlot         DUFF, LORI         Active         DUFF, LORI         11/08/2010         01:43 PM                                                                                                    | User Security Profile Information                     |                |                        |         |                      |                        |
| Administer Usersdolph9505LESAK, DOLPHActiveLESAK, DOLPH10/20/200910:40 AMAdminister UsersaustintcCURLES, TRACYActiveCURLES, TRACY10/20/200910:40 AMCertify Contract Closeout Packagesdolph9505LESAK, DOLPHActiveCURLES, TRACY10/20/200910:40 AMCertify Contract Closeout Packages32duffxlotDUFF, LORIActiveDUFF, LORI11/08/201001:43 PM                                                                                                    | ▲Permission                                           | User ID        | User Name              | Status  | Last Modified By     | Date/Time              |
| Administer Users       austintc       CURLES, TRACY       Active       CURLES, TRACY       10/20/2009 01:17 PM         Certify Contract Closeout Packages       dolph9505       LESAK, DOLPH       Active       LESAK, DOLPH       10/20/2009 10:40 AM         Certify Contract Closeout Packages       32duffxlot       DUFF, LORI       Active       DUFF, LORI       11/08/2010 01:43 PM                                                                                                    | Administer Users                                      | dolph9505      | LESAK, DOLPH           | Active  | LESAK, DOLPH         | 10/20/2009 10:40 AM    |
| Certify Contract Closeout Packages dolph9505 LESAK, DOLPH Active LESAK, DOLPH 10/20/2009 10:40 AM Certify Contract Closeout Packages 32duffxlot DUFF, LORI Active DUFF, LORI 11/08/2010 01:43 PM                                                                                                    | Administer Users                                      | austintc       | CURLES, TRACY          | Active  | CURLES, TRACY        | 10/20/2009 01:17 PM    |
| Certity Contract Closeout Packages 32duffxlot DUFF, LORI Active DUFF, LORI 11/08/2010 01:43 PM                                                                                                    | Certify Contract Closeout Packages                    | dolph9505      | LESAK, DOLPH           | Active  | LESAK, DOLPH         | 10/20/2009 10:40 AM    |
|                                                                                                    | Certify Contract Closeout Packages                    | 32duffxlot     | DUFF, LORI             | Active  | DUFF, LORI           | 11/08/2010 01:43 PM    |

# Option 1: Certifying the Security Report

Instructions that Apply when all Permissions Shown on the Security Report are Necessary and Appropriate to the Respective Users' Roles

#### Option 1: Certifying the Report (1/5)

If all of the permissions listed on the Security Report are necessary and appropriate to the respective users' roles, select the option to certify the Security Report. Then click Submit.

| Cash Draw and Monthly<br>Expenditure Reporting Syst | em [           | Home Expenditure       | Reports Cash Draw       | Reports Admin Help Logoff |
|-----------------------------------------------------|----------------|------------------------|-------------------------|---------------------------|
| Reports List Report Filter Report                   | t              |                        |                         |                           |
|                                                     |                |                        |                         | Page Help                 |
|                                                     |                | Security Repo          | ort                     |                           |
|                                                     |                | As of April 25, 201    | 9                       |                           |
|                                                     |                | A3 01 April 23, 201    |                         |                           |
| This report lists authority permission              | n levels.      |                        |                         |                           |
| Filter Criteria:                                    |                |                        |                         |                           |
| Account Type: Vendor                                |                |                        |                         |                           |
| Vendor: Austin Community Co                         | ollege         |                        |                         |                           |
| Permission: All                                     | <b>j</b> -     |                        |                         |                           |
|                                                     |                |                        |                         |                           |
| O I have an investigated the Converts Dage          |                |                        |                         |                           |
| O I have reviewed the Security Repo                 | rt and certify | that it reflects neces | sary and appropriate ro | les.                      |
| O I have changes and I will email cha               | anges to cas   | hdraw.ta@twc.state     | tx.us.                  |                           |
|                                                     |                |                        |                         |                           |
|                                                     |                |                        |                         | Submit Cancel             |
| User Security Profile Information                   |                |                        |                         |                           |
| ▲Permission                                         | User ID        | User Name              | Status Last Modified E  | y Date/Time               |
| Administer Users                                    | dolph9505      | LESAK, DOLPH           | Active LESAK, DOLPI     | H 10/20/2009 10:40 AM     |
| Administer Users                                    | austintc       | CURLES, TRACY          | Active CURLES, TRA      | CY 10/20/2009 01:17 PM    |
| Certify Contract Closeout Packages                  | dolph9505      | LESAK, DOLPH           | Active LESAK, DOLPI     | H 10/20/2009 10:40 AM     |
| Certify Contract Closeout Packages                  | 32duffxlot     | CUDIES TRACY           | Active DUFF, LORI       | 11/08/2010 01:43 PM       |
| Certify Contract Closeout Packages                  | accountes      | CURLES, TRACY          | Active CURLES, TRA      | CY 10/20/2009 01:17 PM    |
| Certify Expenditure Reports                         | dolph9505      | LESAK DOLPH            | Active LESAK DOLP       | H 10/20/2009 10:40 AM     |
|                                                     | 20.0.0000      | DUES LODI              |                         | 44/00/2040 04 42 DM       |

Note: If one or more of the permissions requires a change, do not certify the report. Refer instead to "Option 2: Making Permission Changes," in this slideshow.

## Option 1: Certifying the Report (2/5)

After you click the "Submit" button to certify the Security Report, the CDER system should display a message screen that reads: "Security Info saved successfully."

| Cash Draw and Monthly<br>Expenditure Reporting System                       | Home Expenditure Reports Cash Draw Reports Help Logoff |
|-----------------------------------------------------------------------------|--------------------------------------------------------|
| ecurity Info save successfully<br>Reports List                              |                                                        |
|                                                                             | Reports List                                           |
| Please select a report by clicking the name of                              | the report:                                            |
| Expenditure Reporting                                                       |                                                        |
| Comprehensive Monthly Expenditure Report<br>Contract Funding Summary Report |                                                        |

#### **Important:**

This is the step that TWC requires each entity to complete by 11:59 PM on the 15th calendar day of the verification process.

### Option 1: Certifying the Report (3/5)

The CDER system then e-mails TWC's Cash Draw TA staff, notifying TWC that a Security Report has been certified.

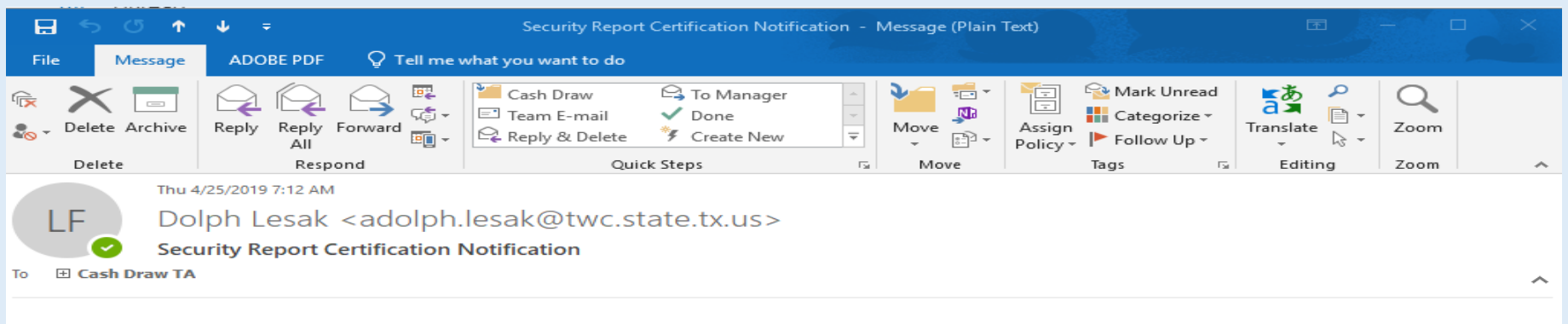

I have reviewed the Security Report and certify that it reflects necessary and appropriate roles.

| Date : 04/25/2019 | Account Type<br>Vendor Name<br>Permissions<br>Date | : Vendor<br>: Austin Community College<br>: All<br>: 04/25/2019 |
|-------------------|----------------------------------------------------|-----------------------------------------------------------------|
|-------------------|----------------------------------------------------|-----------------------------------------------------------------|

## Option 1: Certifying the Report (4/5)

TWC staff accept the entity's submission to complete the process.

| Cash Draw and Monthly<br>Expenditure Reporting Syster                                                                                   | n I            | Home Expenditure    | Reports  | Cash Draw Repo   | orts Admin H | lelp Logoff |
|----------------------------------------------------------------------------------------------------|----------------|---------------------|----------|------------------|--------------|-------------|
| Reports List Report Filter Report                                                                                                    | 1              |                     |          |                  |              | 1 3         |
|                                                                                                    |                |                     |          |                  |              | Page Help   |
|                                                                                                    |                | Security Repo       | rt       |                  |              |             |
|                                                                                                    |                | As of April 25, 201 | Ð        |                  |              |             |
| This report lists authority permission<br>Filter Criteria:<br>Account Type: Vendor<br>Vendor: Austin Community Colle<br>Permission: All | levels.<br>:ge |                     |          |                  |              |             |
| TWC has accepted Security Report.                                                                                                    |                |                     |          |                  |              |             |
| User Security Profile Information                                                                                                    |                |                     | I        |                  | D            |             |
| Administer Users                                                                                                    | Jser ID        |                     | Status L | Last Modified By | Date/ lime   | 0-40 AM     |
| Administer Users 0                                                                                                    | ioihiia202     | OUDLED TRACK        | Active L | LEGAK, DULPH     | 10/20/2009 1 | 0.40 AW     |

## Option 1: Certifying the Report (5/5)

After TWC accepts an entity's certification submission, the entity will receive an e-mail from TWC, giving notice that TWC has accepted the report.

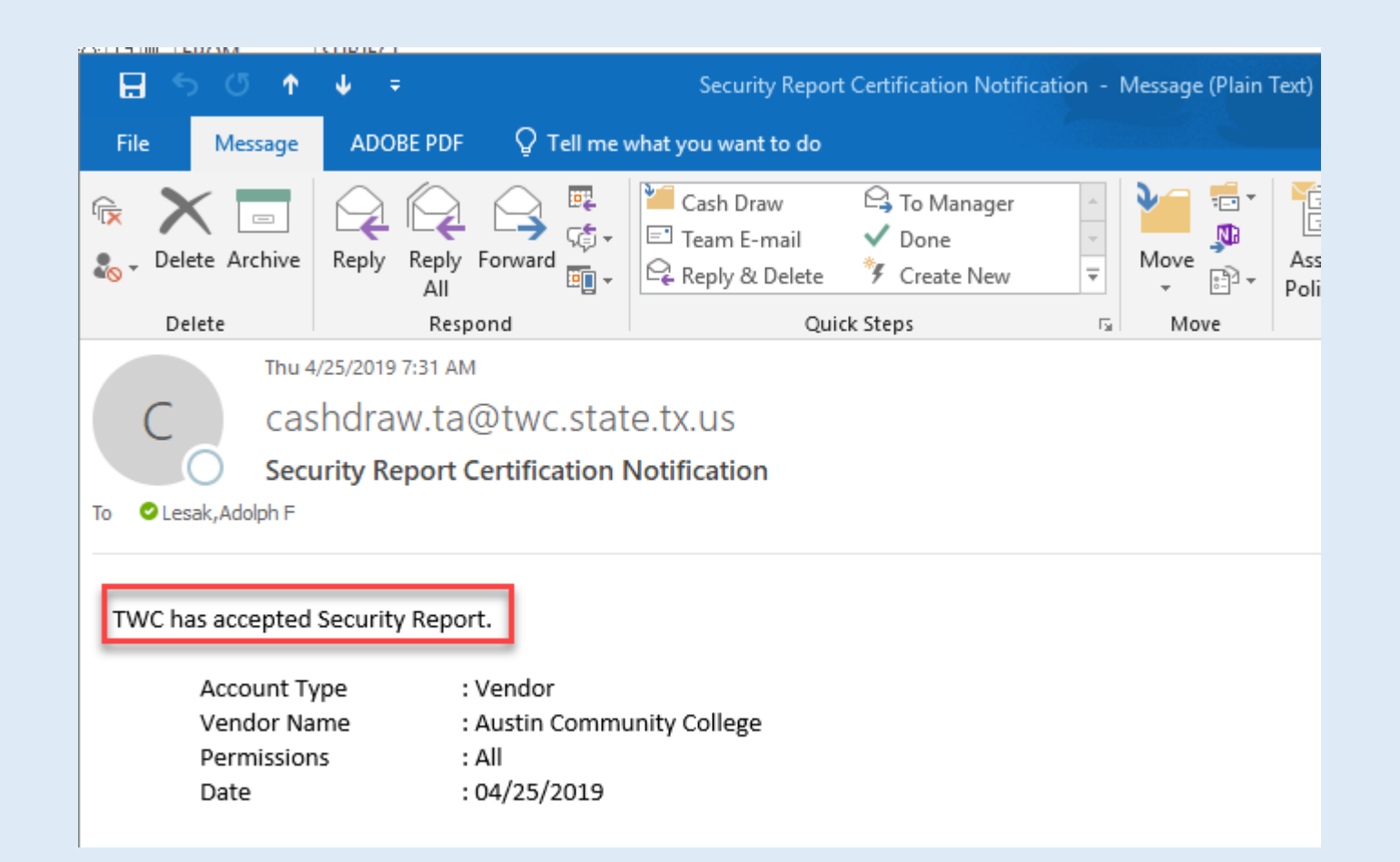

# Option 2: Making Permission Changes

Instructions that Apply if the Security Report Contains One or More Permissions that is not Necessary or Appropriate to a User's Role

## Option 2: Make Permission Changes (1/5)

If one or more of the permissions listed on the Security Report is not necessary and appropriate to a user's role, locate the radio button near the top of the Security Report that indicates that you have changes. Select it and click Submit.

| Cash Draw and Monthly<br>Expenditure Reporting Syst                                                                                                    | em I                                                                                                    | Home Expenditure                                                                                                    | Report                                                                       | s Cash Draw Repo                                                                                                    | orts Admin Help Logoff                                                                                                    |
|----------------------------------------------------------------------------------------------------|----------------------------------------------------------------------------------------------------|----------------------------------------------------------------------------------------------------|------------------------------------------------------------------------------|----------------------------------------------------------------------------------------------------|----------------------------------------------------------------------------------------------------|
| Reports List Report Filter Repor                                                                                                    | t                                                                                                    |                                                                                                    |                                                                              |                                                                                                    |                                                                                                    |
|                                                                                                    |                                                                                                    |                                                                                                    |                                                                              |                                                                                                    | Page Help                                                                                                    |
|                                                                                                    |                                                                                                    | Security Repo                                                                                                    | ort                                                                          |                                                                                                    |                                                                                                    |
|                                                                                                    |                                                                                                    | As of April 25, 201                                                                                                    | 9                                                                            |                                                                                                    |                                                                                                    |
| Account Type: Vendor                                                                                                    | ollege                                                                                                    |                                                                                                    |                                                                              |                                                                                                    |                                                                                                    |
| Permission: All I have reviewed the Security Reported in the security Reported in the securit                                                           | ort and certify<br>anges to casl                                                                                | that it reflects neces<br>hdraw.ta@twc.state.                                                                                                    | ssary an<br>tx.us.                                                           | d appropriate roles.                                                                                                    | Submit Cancel                                                                                                    |
| Permission: All <ul> <li>I have reviewed the Security Repo</li> <li>I have changes and I will email changes</li> </ul> User Security Profile Information                                                                                                    | ort and certify<br>anges to cas                                                                                 | that it reflects neces<br>hdraw.ta@twc.state.                                                                                                    | ssary an<br>tx.us.                                                           | d appropriate roles.                                                                                                    | Submit Cancel                                                                                                    |
| Permission: All I have reviewed the Security Report of the security Report of the security Report of the security Profile Information User Security Profile Information                                                                                                    | ort and certify<br>anges to cash<br>User ID                                                                     | that it reflects neces<br>hdraw.ta@twc.state.<br>User Name                                                                                                    | ssary an<br>tx.us.<br>Status                                                 | d appropriate roles.                                                                                                    | Submit Cancel                                                                                                    |
| Permission: All I have reviewed the Security Report of the security Report of the security Report of the security Report of the security Profile Information User Security Profile Information Administer Users                                                                                                    | ort and certify<br>anges to cash<br>User ID<br>dolph9505                                                        | that it reflects neces<br>hdraw.ta@twc.state.<br>User Name<br>LESAK, DOLPH                                                                                                    | ssary an<br>tx.us.<br>Status<br>Active                                       | Last Modified By                                                                                                    | Submit Cancel Date/Time 10/20/2009 10:40 AM                                                                                                    |
| Permission: All<br>○ I have reviewed the Security Repo<br>○ I have changes and I will email chan<br>User Security Profile Information<br>▲Permission<br>Administer Users<br>Administer Users<br>Control Content Decision                                                                                                    | User ID<br>dolph9505<br>austintc                                                                                | that it reflects neces<br>hdraw.ta@twc.state.<br>User Name<br>LESAK, DOLPH<br>CURLES, TRACY                                                                                               | ssary an<br>tx.us.<br>Status<br>Active<br>Active                             | Last Modified By<br>LESAK, DOLPH<br>CURLES, TRACY                                                                                                    | Submit         Cancel           Date/Time         10/20/2009 10:40 AM           10/20/2009 01:17 PM         10/20/2009 01:17 PM                                                                                                    |
| Permission: All<br>○ I have reviewed the Security Repo<br>○ I have changes and I will email chan<br>User Security Profile Information<br>▲Permission<br>Administer Users<br>Administer Users<br>Certify Contract Closeout Packages<br>Certify Contract Closeout Packages                                                                                                    | User ID<br>dolph9505<br>austintc<br>dolph9505                                                                   | that it reflects neces<br>hdraw.ta@twc.state.<br>User Name<br>LESAK, DOLPH<br>CURLES, TRACY<br>LESAK, DOLPH                                                                               | Status<br>Active<br>Active                                                   | Last Modified By<br>LESAK, DOLPH<br>CURLES, TRACY<br>LESAK, DOLPH                                                                                               | Submit         Cancel           Date/Time         10/20/2009 10:40 AM           10/20/2009 01:17 PM         10/20/2009 10:40 AM           11/00/20120 01:14 22 PM         10/20/2014 01:42 PM                                                                                                    |
| Permission: All I have reviewed the Security Report of the security Report of the security Report of the security Report of the security Profile Information User Security Profile Information Administer Users Administer Users Certify Contract Closeout Packages Certify Contract Closeout Packages Certify Contract Closeout Packages                                                                                                    | User ID<br>dolph9505<br>austintc<br>dolph9505<br>32duffxlot                                                     | that it reflects neces<br>hdraw.ta@twc.state.<br>User Name<br>LESAK, DOLPH<br>CURLES, TRACY<br>LESAK, DOLPH<br>DUFF, LORI<br>CUPLES, TRACY                                                | Status<br>Active<br>Active<br>Active                                         | Last Modified By<br>LESAK, DOLPH<br>CURLES, TRACY<br>LESAK, DOLPH<br>DUFF, LORI<br>CUPF, LORI                                                                   | Submit         Cancel           Date/Time         10/20/2009 10:40 AM           10/20/2009 01:17 PM         10/20/2009 10:40 AM           10/20/2010 01:43 PM         02/24/2017 01:43 PM                                                                                                    |
| Permission: All I have reviewed the Security Report of the security Report of the security Report of the security Report of the security Profile Information User Security Profile Information Administer Users Administer Users Certify Contract Closeout Packages Certify Contract Closeout Packages Certify Contract Closeout Packages Certify Contract Closeout Packages Certify Contract Closeout Packages                                                                                                    | User ID<br>dolph9505<br>austintc<br>dolph9505<br>32duffxlot<br>acccurles<br>austintc                            | that it reflects neces<br>hdraw.ta@twc.state.<br>User Name<br>LESAK, DOLPH<br>CURLES, TRACY<br>LESAK, DOLPH<br>DUFF, LORI<br>CURLES, TRACY<br>CURLES, TRACY                               | Status<br>Active<br>Active<br>Active<br>Active                               | Last Modified By<br>LESAK, DOLPH<br>CURLES, TRACY<br>LESAK, DOLPH<br>DUFF, LORI<br>CURLES, TRACY<br>CURLES, TRACY                                               | Submit         Cancel           Date/Time         10/20/2009 10:40 AM           10/20/2009 01:17 PM         10/20/2009 10:40 AM           10/20/2009 10:40 AM         11/08/2010 01:43 PM           02/24/2017 01:16 PM         10/202009 01:17 PM                                                                                                    |
| Permission: All<br>○ I have reviewed the Security Repo<br>○ I have changes and I will email chance<br>User Security Profile Information<br>▲Permission<br>Administer Users<br>Administer Users<br>Certify Contract Closeout Packages<br>Certify Contract Closeout Packages<br>Certify | User ID<br>dolph9505<br>austintc<br>dolph9505<br>32duffxlot<br>acccurles<br>austintc<br>dolph9505               | that it reflects neces<br>hdraw.ta@twc.state.<br>User Name<br>LESAK, DOLPH<br>CURLES, TRACY<br>LESAK, DOLPH<br>DUFF, LORI<br>CURLES, TRACY<br>CURLES, TRACY<br>LESAK, DOLPH               | Status<br>Active<br>Active<br>Active<br>Active<br>Active                     | Last Modified By<br>LESAK, DOLPH<br>CURLES, TRACY<br>LESAK, DOLPH<br>DUFF, LORI<br>CURLES, TRACY<br>CURLES, TRACY<br>LESAK, DOLPH                               | Submit         Cancel           Date/Time         10/20/2009 10:40 AM           10/20/2009 01:17 PM         10/20/2009 10:40 AM           11/08/2010 01:43 PM         02/24/2017 01:16 PM           10/20/2009 01:17 PM         10/20/2009 01:40 AM                                                                                                    |
| Permission: All<br>O I have reviewed the Security Report<br>O I have changes and I will email chain<br>■Permission<br>Administer Users<br>Administer Users<br>Certify Contract Closeout Packages<br>Certify Contract Closeout Packages<br>Certify Contract Closeout Packages<br>Certify Contract Closeout Packages<br>Certify Contract Closeout Packages<br>Certify Contract Closeout Packages<br>Certify Contract Closeout Packages<br>Certify Expenditure Reports<br>Certify Expenditure Reports                                                                                                    | User ID<br>dolph9505<br>austintc<br>dolph9505<br>32duffxlot<br>acccurles<br>austintc<br>dolph9505<br>32duffxlot | that it reflects neces<br>hdraw.ta@twc.state.<br>User Name<br>LESAK, DOLPH<br>CURLES, TRACY<br>LESAK, DOLPH<br>DUFF, LORI<br>CURLES, TRACY<br>CURLES, TRACY<br>LESAK, DOLPH<br>DUFF, LORI | Status<br>Active<br>Active<br>Active<br>Active<br>Active<br>Active<br>Active | Last Modified By<br>LESAK, DOLPH<br>CURLES, TRACY<br>LESAK, DOLPH<br>DUFF, LORI<br>CURLES, TRACY<br>CURLES, TRACY<br>CURLES, TRACY<br>LESAK, DOLPH<br>DUFF LORI | Submit         Cancel           Date/Time         10/20/2009 10:40 AM           10/20/2009 01:17 PM         10/20/2009 10:40 AM           11/08/2010 01:43 PM         02/24/2017 01:16 PM           10/20/2009 01:17 PM         10/20/2009 01:17 PM           10/20/2009 01:17 PM         10/20/2009 01:17 PM           10/20/2009 01:17 PM         10/20/2009 01:17 PM           10/20/2009 01:17 PM         10/20/2009 01:17 PM           10/20/2009 10:40 AM         11/08/2010 01:43 PM |

### Option 2: Make Permission Changes (2/5)

TWC's Cash Draw TA staff receives a system generated e-mail informing them to watch for an e-mail from the entity with details about the changes that need to be made.

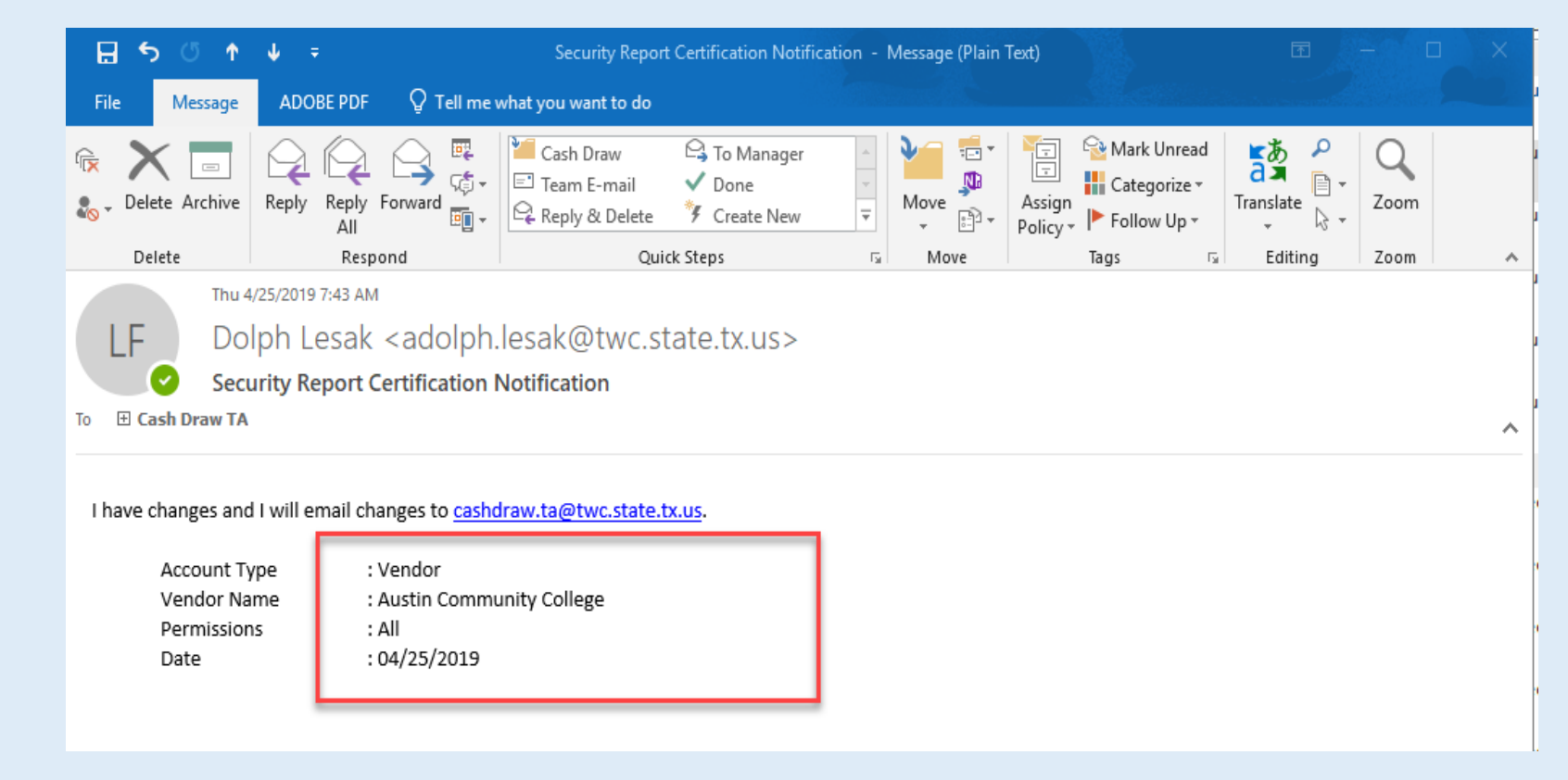

### Option 2: Make Permission Changes (3/5)

#### Important:

After you select the radio button that indicates that you need to make changes to one or more user permissions, you must e-mail the details about the changes to TWC Cash Draw TA staff at cashdraw.ta@twc.state.tx.us.

## Option 2: Make Permission Changes (4/5)

Upon receiving an e-mail from the entity that details needed changes, TWC will:

- Make the specified user permission changes,
- Notify the entity that the changes have been made, and
- Instruct the entity to again login to the CDER system and review the Security Report (which will now have been updated to reflect the changes).

The entity should allow up to two business days for TWC staff to complete the changes. The 15-day clock continues to tick during this time.

## Option 2: Make Permission Changes (5/5)

Upon receiving notice from TWC that TWC completed the submitted changes, the entity will again navigate to and review the Security Report in the CDER system.

- If all of the permissions listed on the report are now necessary and appropriate to the respective users' roles, certify the Security Report. (Refer to "Option 1: Certifying the Report" in this slideshow for instructions for certifying the report.)
- If additional changes are needed, repeat the steps in "Option 2: Make Permission Changes" of this slideshow.

## **Record Retention**

#### **Verification Records**

TWC will retain a record of the verification and entity's certification within the CDER system.

# If you have questions:

Please e-mail the Cash Draw TA staff at <u>cashdraw.ta@twc.state.tx.us</u>.